## **Fitness Centre Access**

## **Booking Instructions for Students**

1. Students access their **webmail** (<u>https://webmail.assiniboine.net</u>), select students, log into their email.

| FortiWLC : VCWLC1 192.168.2                                                                                                    | ACC WebMail × 🛨                                                         | * |
|----------------------------------------------------------------------------------------------------|-------------------------------------------------------------------------|---|
| ↔ ♂ @                                                                                                    | (i) webmail.assiniboine.net                                             | 1 |
|                                                                                                    | Webmail site                                                            |   |
| Use these links to login to your Col                                                                                                    | llege e-mail account                                                    |   |
| STUDENTS   STAFF                                                                                                    |                                                                         |   |
| You can access your spam quarantine                                                                                                    | efolder with this link: <u>Spam Quarantine Folder</u>                   |   |
| You can change your password with th                                                                                                    | this link: Change my Password                                           |   |
| To sign up for the self-service passwor                                                                                                    | vd reset system use this link: Self-service Password Reset Registration |   |
| Login Problems?                                                                                                    |                                                                         |   |
| Forgot Password                                                                                                    |                                                                         |   |
| For all other login problems please conta<br>IT Serivce Desk<br>- <u>itservicedesk@assiniboine.net</u><br>- 204-725-8700 ext: 6765 or 800-1<br>(Hours of operation: 8 am - 5 pm, Monday to 1 | act the<br>-862-6307 ext: 6765<br>Triday]                               |   |

## 2. Click on the calendar icon.

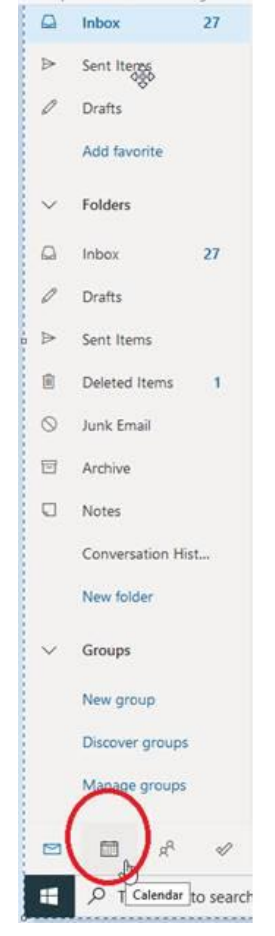

## 3. Create a **new event**

| E Fo   | ntiWl | LC:V   | CWLO      | 1 192 | .168.      | ≌ ×          | Calendar - Inform | ation Techno × +                    |         |       |           |   |         |
|--------|-------|--------|-----------|-------|------------|--------------|-------------------|-------------------------------------|---------|-------|-----------|---|---------|
| 4      | ÷     | C      | ŵ         |       |            |              | 🛈 🔒 https://      | outlook.office.com/calendar/view/mo | nth     |       |           |   |         |
|        | Į     |        | <u>AS</u> | SIN   | NIB        |              |                   | ,₽ Search                           |         | 4     |           |   |         |
| €      | N     | ew e   | vent      | ing.  |            | >            | 聞 Today 个         | ↓ September 2020 ∨                  |         | Ĩ     |           |   |         |
| ~      | Sep   | temb   | per 2     | 020   | $\uparrow$ | $\downarrow$ | Sunday            | Monday                              | Tuesday |       | Wednesday |   | Thusday |
| 5      | м     | т      | W         | т     | F          | s            | Aug 30            | 31                                  | Sep 1   | * 83" | 2         | 8 | 3       |
| 30     | 31    | 0      | 2         | 3     | 4          | 5            |                   |                                     |         |       |           |   |         |
| 6      | 7     | 8      | 9         | 10    | 11         | 12           |                   |                                     |         |       |           |   |         |
| 13     | 14    | 15     | 16        | 17    | 18         | 19           |                   |                                     |         |       |           |   |         |
| 20     | 21    | 22     | 23        | 24    | 25         | 26           |                   |                                     |         |       |           |   |         |
| 27     | 28    | 29     | 30        | 1     | 2          | 3            |                   |                                     |         |       |           |   |         |
| 4      | 5     | 6      | 7         | 8     | 9          | 10           | 6                 | 7                                   | 8       |       | 9         |   | 10      |
| Ē      | Add   | d cale | ndar      | 6     |            |              |                   |                                     |         |       |           |   |         |
| $\sim$ | Му    | cale   | ndar      | s     |            |              |                   |                                     |         |       |           |   |         |
| 0      | Cale  | enda   | e -       |       |            |              |                   |                                     |         |       |           |   |         |
|        |       |        |           |       |            |              | 13                | 14                                  | 15      |       | 16        |   | 17      |

4. Enter the title of their event in the following format: FullName\_FitnessBooking, and then click the **scheduling assistant**.

| - |                                |                                                                      |                                                        |  |
|---|--------------------------------|----------------------------------------------------------------------|--------------------------------------------------------|--|
|   | Calendar 🗸                     |                                                                      | $\leftrightarrow$ $\rightarrow$ Tue, September 1, 2020 |  |
| • | John Smith - Student           | Enter a title with your<br>name and then hit<br>scheduling assistant | 1 PM                                                   |  |
| 8 | Invite attendees               | Optional                                                             | 3.054                                                  |  |
| 0 | 9/1/2020                       | 🗎 8:00 PM $\vee$ to 8:30 PM $\vee$ 🧕 All day 💽                       |                                                        |  |
|   |                                |                                                                      | 3 PM                                                   |  |
| 3 | Repeat: Never 💛                |                                                                      | 4 PM                                                   |  |
| 9 | Search for a room or location  | Add online meeting $ \sim $                                          |                                                        |  |
|   |                                |                                                                      | 5 PM                                                   |  |
| 9 | Remind me: 15 minutes before ~ |                                                                      | 200                                                    |  |

5. Click on Add a room from the scheduling assistant, which will open the room finder

| 9/1/2020 🛅 8:00               | PM    | v to 8   | 30 PM   | ~ •    | All day | •     |         |         |           |      |      |      |      |      |     |
|-------------------------------|-------|----------|---------|--------|---------|-------|---------|---------|-----------|------|------|------|------|------|-----|
|                               | Tuesd | ay, Sept | ember 1 | , 2020 |         | Wedne | sday, S | eptembe | er 2, 202 | 0    |      |      |      |      |     |
| Hide times outside of m       | 7 PM  | 8 PM     | 9 PM    | 10 PM  | 11 PM   | 12 AM | 1 AM    | 2 AM    | 3.AM      | 4 AM | 5 AM | 6 AM | 7 AM | 8 AM | 9 A |
| ✓ Required attendees          |       |          |         |        |         |       |         |         |           |      |      |      |      |      |     |
| Information Technology Test 3 |       |          |         |        |         |       |         |         |           |      |      |      |      |      |     |
| Add required attendee         |       |          |         |        |         |       |         |         |           |      |      |      |      |      |     |
| V Optional attendees          |       | Ϋ́Ι      |         |        |         |       |         |         |           |      |      |      |      |      |     |
| Add optional attendee         |       |          |         |        |         |       |         |         |           |      |      |      |      |      |     |
| V Rooms                       |       |          |         |        |         |       |         |         |           |      |      |      |      |      |     |
| (A) Add a man                 |       |          |         |        |         |       |         |         |           |      |      |      |      |      |     |

- 6. Select the **fitness center bookings**.
- 7. Select the **time slot** that is open for the time you want to book.

| Scheduling Assistant          |      |        |          |         |      |           |                                                                      |      |       |                                                    |        |  |  |  |
|-------------------------------|------|--------|----------|---------|------|-----------|----------------------------------------------------------------------|------|-------|----------------------------------------------------|--------|--|--|--|
| 🗸 Done 📋 Discard              |      |        |          |         |      |           |                                                                      |      |       |                                                    |        |  |  |  |
| 9/2/2020 🗂 3:3                | 0 PM | to to  | 4:00 P   | M V     | Q    | All day 🌘 |                                                                      |      |       | Room Finder                                        | ×      |  |  |  |
|                               | Wee  | dnesda | y, Septe | mber 2, | 2020 |           |                                                                      |      |       |                                                    | 188    |  |  |  |
| Hide times outside of m       | Ň    | 3 PM   | 4 PM     | 5 PM    | 6 PM | 7 PM      | 8 PM                                                                 | 9 PM | 10 PM | Building Clear filters                             | Y      |  |  |  |
| ✓ Required attendees          |      |        |          |         |      |           |                                                                      |      |       | Select a building                                  | $\leq$ |  |  |  |
| Information Technology Test 3 |      |        |          |         |      |           |                                                                      |      |       | Capacity Floor                                     |        |  |  |  |
| Add required attendee         |      |        |          |         |      |           |                                                                      |      |       | Any Any O                                          |        |  |  |  |
| ✓ Optional attendees          |      | Ĭ      |          |         |      |           |                                                                      |      |       |                                                    |        |  |  |  |
| Add optional attendee         |      |        |          |         |      |           |                                                                      |      |       | Features                                           |        |  |  |  |
| ✓ Rooms                       |      |        |          |         |      |           |                                                                      |      |       | Select features                                    | ×      |  |  |  |
| Add a room                    |      |        |          |         |      |           |                                                                      |      |       |                                                    |        |  |  |  |
|                               |      |        |          |         |      |           |                                                                      |      |       | Suggested conference rooms                         |        |  |  |  |
|                               |      |        |          |         |      | Cl        | Choose a room slot<br>from the right hand<br>side of the room finder |      |       | Fitness Center Bookings - Slot 1                   |        |  |  |  |
|                               |      |        |          |         |      | si        |                                                                      |      |       | Fitness Center Bookings - Slot 2                   |        |  |  |  |
|                               |      |        |          |         |      |           |                                                                      |      |       | Available R1                                       |        |  |  |  |
|                               |      |        |          |         |      |           |                                                                      |      |       | Fitness Center Bookings - Slot 3<br>O Available A1 |        |  |  |  |
|                               |      |        |          |         |      |           |                                                                      |      |       |                                                    |        |  |  |  |

7. Click **done** once the room is added.

| 9/2/2020 🖾 3:30 PM              | Room Finder     |      |      |      |      |      |      |       |                                                      |     |
|---------------------------------|-----------------|------|------|------|------|------|------|-------|------------------------------------------------------|-----|
| Hide times outside of m         | 3 PM            | 4 PM | 5 PM | 6 PM | 7 PM | 8 PM | 9 PM | 10 PM | Building Clear fit                                   | rs. |
| ✓ Required attendees            |                 | 1    |      |      |      |      |      |       | Select a building                                    |     |
| Information Technology Test 3   |                 |      |      |      |      |      |      |       | Capacity Floor                                       |     |
| Add required attendee           |                 |      |      |      |      |      |      |       | Any Any                                              |     |
| ✓ Optional attendees            | Ĭ               |      |      |      |      |      |      |       | [way w]                                              |     |
| Add optional attendee           |                 |      |      |      |      |      |      |       | Features                                             |     |
| ∨ Rooms                         |                 |      |      |      |      |      |      |       | Select features                                      |     |
| 🕕 Fitness Center Bookings 🗙 <   | $\triangleleft$ |      |      |      |      |      |      |       | Supported and support support                        |     |
| Add a room                      |                 |      |      |      |      |      |      |       | suggested conterence rooms                           |     |
|                                 |                 |      |      |      |      |      |      |       | Fitness Center Bookings - Slot 1 G Available R3      |     |
| With the room added hit<br>done |                 |      |      |      |      |      |      |       | Fitness Center Bookings - Slot 2<br>O Available: R 1 |     |
|                                 |                 |      |      |      |      |      |      |       | Fitness Center Bookings - Slot 3                     |     |

8. Click **Send** after confirming the room was added.

| 1    |                                          |                                                |                               |                                    | сr э         |
|------|------------------------------------------|------------------------------------------------|-------------------------------|------------------------------------|--------------|
|      | Send Discard Discard Scheduling Assistan | t 📓 Busy 🗸 🖉 Categorize 🗸 🗄 Response options 🗸 | 1000                          |                                    |              |
| 18   | Calendar 😒                               |                                                | $\leftrightarrow \rightarrow$ | Wed, September 2, 2020             | $\mathbf{v}$ |
| •    | John Smith - Student                     |                                                | 1.PM                          |                                    |              |
| 8    | Invite attendees.                        | Optional                                       | 1041                          |                                    |              |
| 0    | 9/2/2020                                 | 3:30 PM 💛 to 4:00 PM 🗸 🔯 All day 💽             | 104                           |                                    |              |
| С    | Repeat: Never 😒                          | With the room added                            |                               | 3:30 PM + 4:00 PM You are availabl | <b>:</b>     |
| 0    | Fitness Center Bookings - Slot 1 ×       | here you can hit send<br>Add online meeting 😒  | 4 994                         |                                    |              |
| Ø    | Remind me: 15 minutes before ~           |                                                | 5 PM                          |                                    |              |
| 1790 |                                          |                                                | 6214                          |                                    |              |

9. Await the confirmation or rejection of your booking via an email to your inbox.

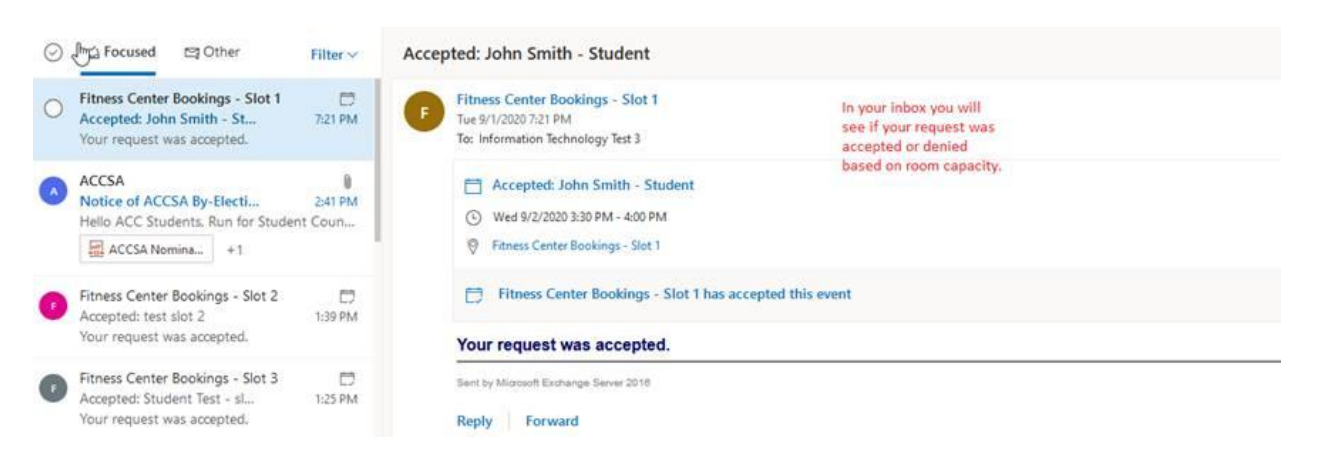